## **Steps to Install Google Meet**

## 1] Windows

- Visit the Google Meet Website  $\rightarrow$  Link: <u>https://meet.google.com/</u>
- Click either on "Join" or "Start a Meeting."

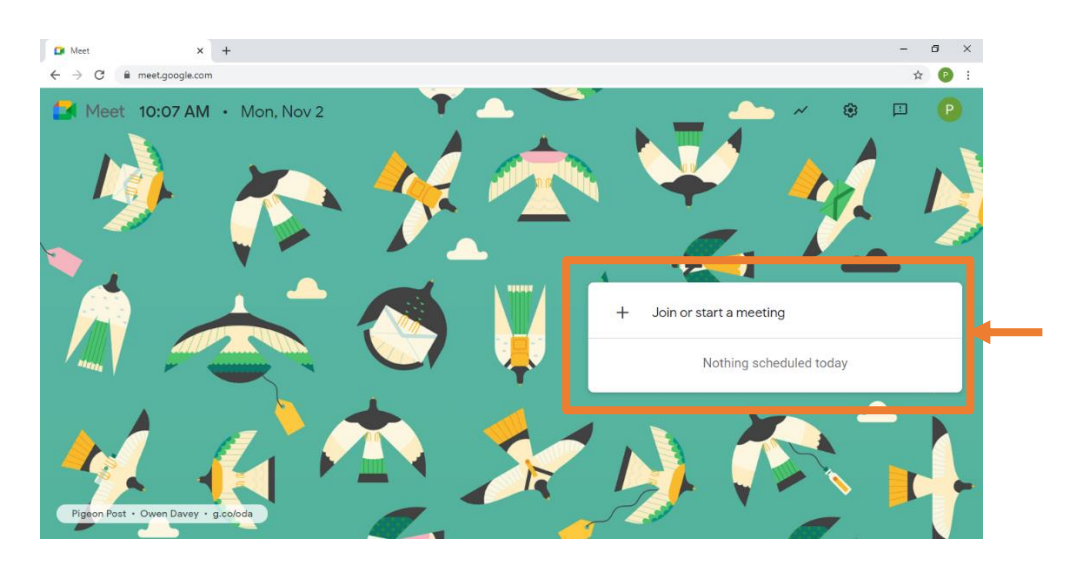

• If prompted, enter a name

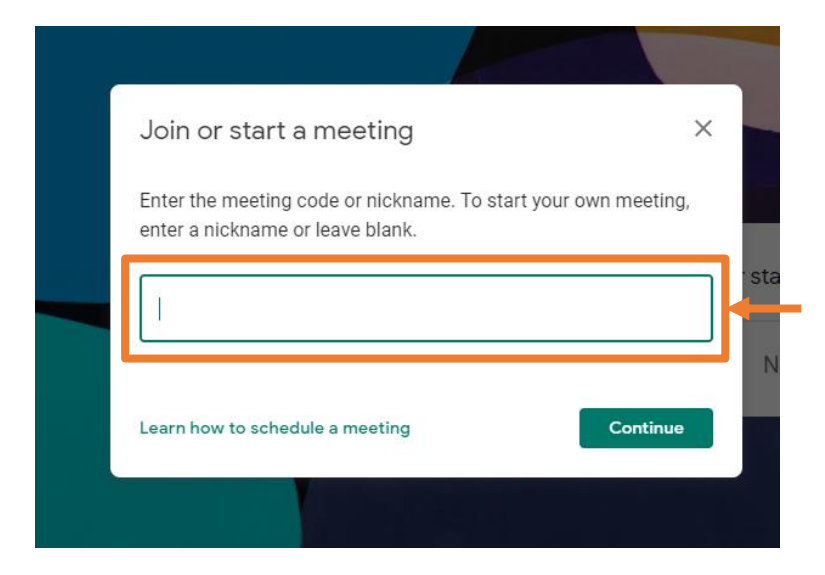

• Click the "Join Now" button.

## 2] Android

- Go to Google Play Store
- Then search for Google Meet. Once you have found just install the app
- Then follow the instructions to start a Google Meet video meeting
- Next, log in with your Google account and you'll be ready to start a meeting or join a meeting.

## 3] iPhone

- First, visit the App Store and search for Google Meet
- Download the app to your device
- Once you're done, login with your Gmail account and you will be able to start your own meeting or join a meeting.